## Proceso de autenticación

1. Ingresar su número de identificación (cédula), de clic en continuar:

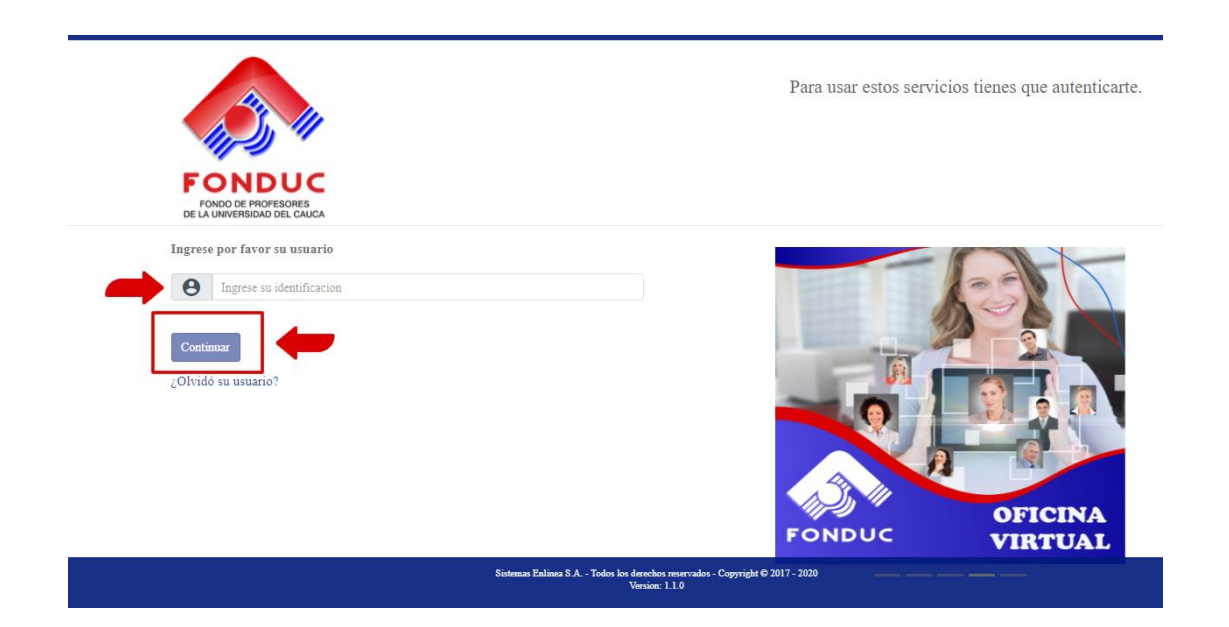

2. Ingresar la clave actual de su oficina virtual y haga clic en continuar. Si desconoce su clave de acceso, deberá primero intentar ingresar con el sistema que se venía manejando y dar recuperar clave, la cual será enviada a su correo electrónico.

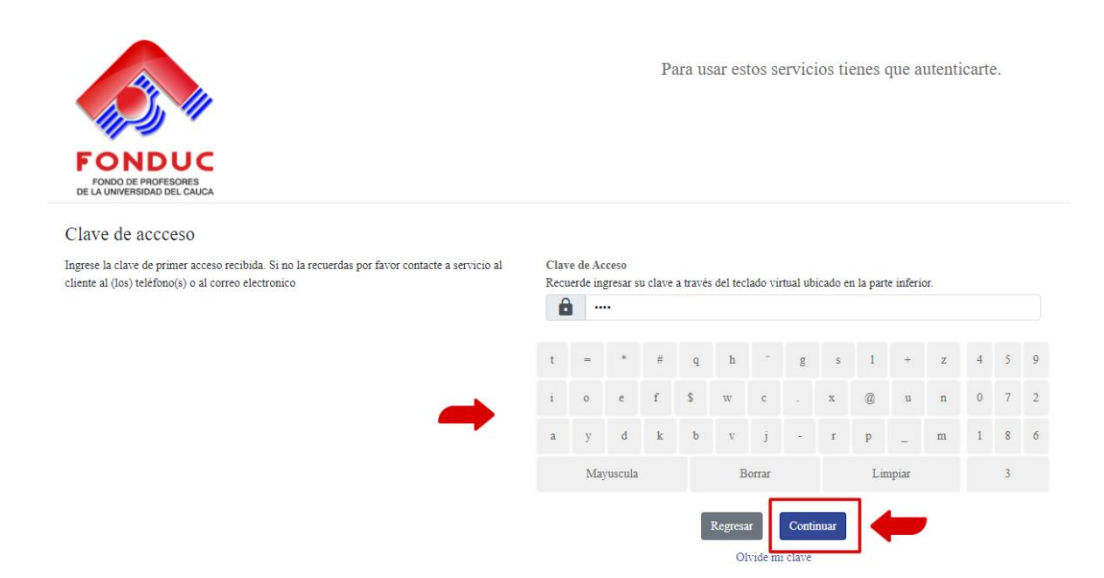

3. Escoja una imagen de las que se le presentan y asígnele una frase que haga alusión a la imagen elegida y que usted pueda recordar con facilidad.

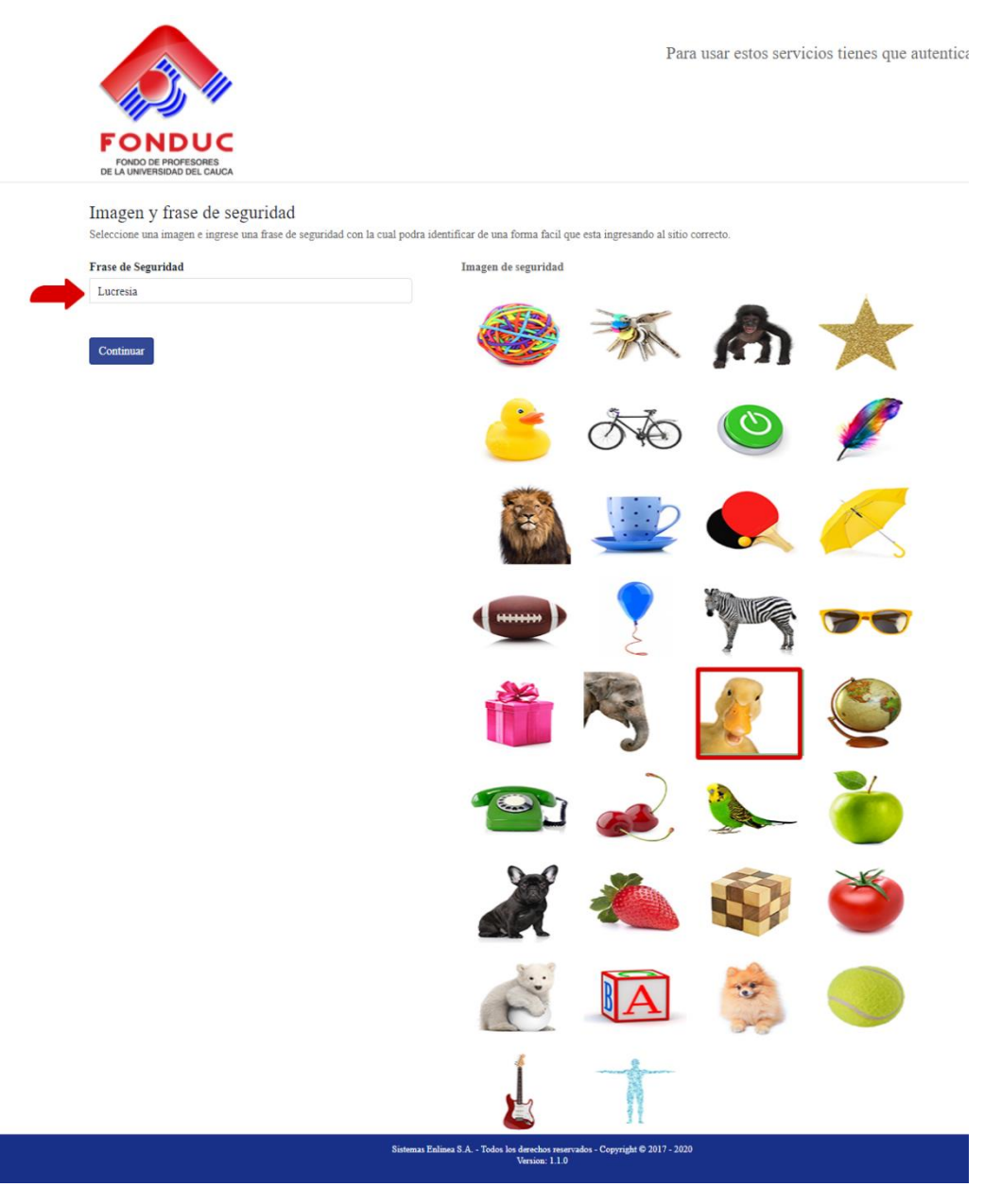

- 4. Se desplegará una ventana donde se le solicita un consentimiento para el uso de su información a través de las siguientes opciones:
  - Permitir
  - Permitir sólo una vez
  - No permitir

Se aconseja a todos los asociados a Fonduc, escoger la opción de permitir para evitar tener que realizar este mismo paso cada vez que se intente acceder a su oficina virtual.

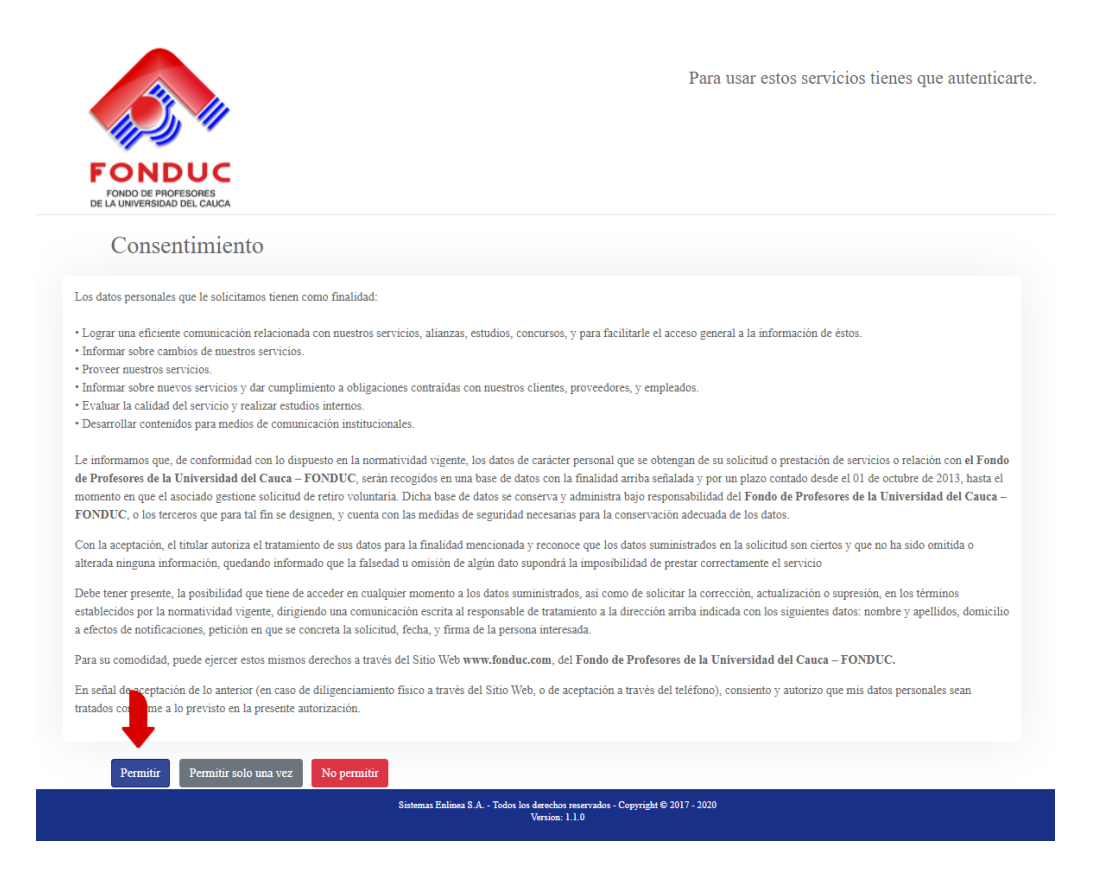

5. Para finalizar con el proceso de autenticación por favor realice el cambio de su clave.

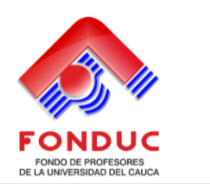

Para usar estos servicios tienes que autenticarte.

| FONDO DE PROFESORES<br>DE LA UNIVERSIDAD DEL CAUCA                                                                                                    |           |           |   |   |   |        |   |   |   |         |   |   |   |   |   |  |
|----------------------------------------------------------------------------------------------------|-----------|-----------|---|---|---|--------|---|---|---|---------|---|---|---|---|---|--|
| Cambio de clave                                                                                                    |           |           |   |   |   |        |   |   |   |         |   |   |   |   |   |  |
| Por su seguridad, realice el cambio de su clave personal. al hacer click en el campo nueva clave<br>r confirmacion clave, se habilitara el teclado virtual en la parte superior derecha, utilicelo para<br>ligitar su nueva contraseña.<br>Nueva clave | r clave r | j         | e |   | s | s      | * | m | = | k       | d | @ | 3 | б | 9 |  |
|                                                                                                    | n         | q         | u | w | v |        | # | у | 0 | +       | 1 | i | 8 | 7 | 5 |  |
| Ingrese su clave de acceso                                                                                                    | с         | h         | - | р | x | f      | z | g | а | b       | t | _ | 1 | 2 | 0 |  |
| Confirmación de clave<br>Ingrese nuevamente su clave de acceso                                                                                                    |           | Mayuscula |   |   |   | Borrar |   |   |   | Limpiar |   |   |   | 4 |   |  |